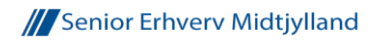

## Visitkort på Vistaprint.dk

Vejledning om produktion af visitkort på hjemmesiden Vistaprint.dk

Forfatter Torben Ringsø Jensen, SE Midtjylland

Senest rettet den 9. juni 2016

**Resumé:** Der følger en opskrift og vejledning i produktion af Visitkort i Senior Erhverv, herunder forslag til praktisk organisering, oprettelse af konto og konkret instruktion.

Kortet er udformet med en forside og en bagside, med hhv. Senior Erhverv-visitkort og en personlig visitkort. Er der ikke stemning for det sidste kan man uden problemer vælge det fra.

Bilag: 2 pdf-filer med standardudgaver til baggrund for hhv. forside og bagside. Grafikken er beregnet til indlæsning på hjemmesiden.

## Organisering

**Konto:** Organisatorisk kan det være en god idé, at oprette en gmail-konto for netværket (fx. SEtrekanten@gmail.com). Med fællesmailen og et dankortnummer gælder det så om at få oprettet en konto hos Vistaprint.

Vistaprint tilbyder næste konstant rabat på deres visitkort-produkter på mellem 33 og 50 %. Det er derfor værd at holde øje med hvordan I får adgang til deres tilbud.

For at gøre nemt for netværket at administrere mange visitkort er der på hjemmesiden mulighed for at vælge *Mere en 10 medarbejdere*. Linket kan være gemt lidt af vejen, men findes normalt i øverste højre hjørne. For at komme dertil skal man være logget på!

Udpeg her en ansvarlig til kontohaver og vær forberedt på at rollen kan skifte til ny ansvarlig.

Ansøgningen bliver herefter behandlet af Vistaprint og du modtager besked.

## Når det er bragt på plads, så:

Sikr dig, at du har de 2 png-filer med standard forside og bagside på computeren klar! Og at din grafik-fil med kontaktinfo (QR-koden) samt et foto af visitkortet bruger. Dem skal du bruge til indlæsning på forsiden.

- 1. klik Visitkort
- 2. fortsæt til VÆLG HVOR DU VIL DESIGNE
- 3. klik Start med dit logo
- 4. benyt vandret og fortsæt
- 5. i boksen Design vælger du den første skabelon
- 6. under arbejdsfeltet vælger du bagside

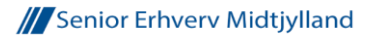

- 7. i boksen *bagsidetryk* klikker du *Farvetryk*
- 8. nu vælger du Opload dit design og klikker på baggrunden der dukker en toolbar op
- 9. upload *BagsideStandard.png*
- 10. klik forside
- 11. upload ForsideStandard.png
- 12. herefter vælger du Tekst i toolbar og alle tekstfelter til jeres eget valg
- 13. brug tekststørrelse, fed/normal, farve og kursiv til at formatere et strømlinet design
- 14. det samme gør du på bagsiden
- 15. klik Billede i toolbar og upload portrætfoto (fx 1000 x 1000 pixels)
- 16. klik Billede i toolbar og upload din QR-kode og placer dem under hinanden
- 17. på bagsiden mangler en QR-kode der henviser til jeres hjemmeside
- 18. kopier den fulde web-adresse fra din browser
- 19. under Mere klikker du QR-kode og indsætter din hjemmeside-adresse og tilføjer en passende Mærkat til koden
- 20. klik indsæt og placer koden på kortet

Alt herefter drejer sig om at bestille kortet og afvente postbuddet

## Generering af QR-kode med VCard info

Inden du går i gang kan det være en god ide at besøge fx <u>www.qr-code-generator.com</u> og her får genereret en gratis QR-kode til kortet.

- 1. klik VCard
- 2. udfyld formularen
- 3. klik Create QR code
- 4. klik *Download* og afvente grafik (der er ikke nødvendigt at *signe in*)
- 5. Hold grafikken klar gå tilbage til vistkortet

Held og lykke med arbejdet!